## **eCheck Payment Option**

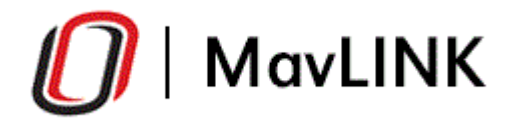

# My Account

#### \$4,000.55

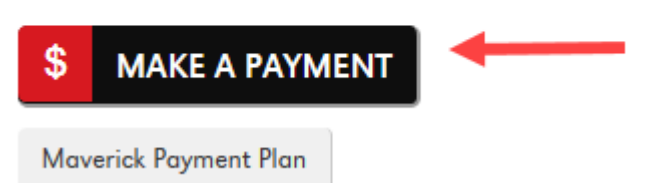

Login to MavLink and click on the Make A Payment button.

| Make a payment    |             |         |                      | ×                                                                                    |  |  |
|-------------------|-------------|---------|----------------------|--------------------------------------------------------------------------------------|--|--|
| Term              | Balance     | Pay     |                      | Once you've entered the<br>amount you are going to pay,<br>click on the Make Payment |  |  |
| Spring 2018       | \$ 4,000.55 | 0.00    | ▼                    |                                                                                      |  |  |
| Total             | \$ 4,000.55 | \$ 0.00 |                      |                                                                                      |  |  |
|                   |             |         |                      |                                                                                      |  |  |
|                   |             |         | Pay All Make Payment | sion out                                                                             |  |  |
| Nebraska<br>Omaha |             |         | uncondut             | orgin out                                                                            |  |  |

O Credit Card O Electronic Check 🚽 O Foreign Currency MasterPass Continue Checkout

#### Select your payment method and click Continue Checkout

WITH

### **eCheck Payment Option**

(continued)

Fill in your payment information as shown below and click on Continue Checkout

| MI<br>ma<br>act                                                                                                    | PORTANT: Do n<br>irked "Do Not U<br>count number. | not attempt to i<br>Ise for ACH". Y | use credit card cash<br>′our debit or credit c | h a<br>caro | dvance checks, brokerage account checks, or any check<br>d number will NOT work. You will need to enter your bank |  |
|----------------------------------------------------------------------------------------------------|---------------------------------------------------|-------------------------------------|------------------------------------------------|-------------|----------------------------------------------------------------------------------------------------|--|
| Only checks from regular checking accounts at U.S. domestic banks (including most credit unions) may be used for electronic check payments. Be sure to copy the routing/transit and account numbers very carefully from your check. If you enter incorrect values, or if you attempt to use a check that is not from a regular U.S. domestic bank checking account, your electronic check will be returned. |                                                   |                                     |                                                |             |                                                                                                    |  |
| If you are unsure of whether or not your check can be used or what routing/transit and account numbers to enter, call your bank, ask them if your account can be used for ACH, and verify the correct numbers to use.                                                                                                    |                                                   |                                     |                                                |             |                                                                                                    |  |
| Bank Account Num                                                                                                    | ber [                                             |                                     | •••]                                           | *           |                                                                                                    |  |
| Confirm Bank Acco                                                                                                    | unt Number                                        |                                     |                                                | *           |                                                                                                    |  |
| Account Type*                                                                                                    |                                                   | O Checking                          | ○ Savings                                      |             |                                                                                                    |  |
| Routing Transit Nun                                                                                                    | nber 🛛                                            |                                     |                                                | *           | What are my Routing Transit and Account Numbers?                                                                  |  |
| Account Holder Nan                                                                                                    | ne 🗍                                              |                                     |                                                | *           |                                                                                                    |  |
| Email Address                                                                                                    | ſ                                                 |                                     |                                                | *           |                                                                                                    |  |

If paying by electronic check, please verify that you have entered the correct bank account number and routing transit number. Incorrect information will result in a \$30 service fee.

Continue Checkout

#### Confirm your information and click on the Submit Payment button. You're done!

Please confirm the information below. To submit your payment, click on the 'Submit Payment' button.

| Items Selected<br>Account Balance (1181-Spring 2018)                                                           |                                                                                          |              | Amount<br>\$4,000.55 |
|----------------------------------------------------------------------------------------------------|------------------------------------------------------------------------------------------|--------------|----------------------|
|                                                                                                    |                                                                                          | Total Amount | \$4,000.55           |
| Payment Information                                                                                            |                                                                                          |              |                      |
| Email Address:<br>Account Number:<br>Account Type:<br>Routing Transit Number:<br>Bank:<br>Account Holder Name: | payer@anywhere.com<br>Checking<br>FIRST NATIONAL BANK OF OMAHA, OMAHA, NE<br>UNO Student |              |                      |
|                                                                                                    |                                                                                          |              |                      |
|                                                                                                    |                                                                                          |              | Submit Payment       |

You will receive an email confirmation of your payment to the email you entered above.